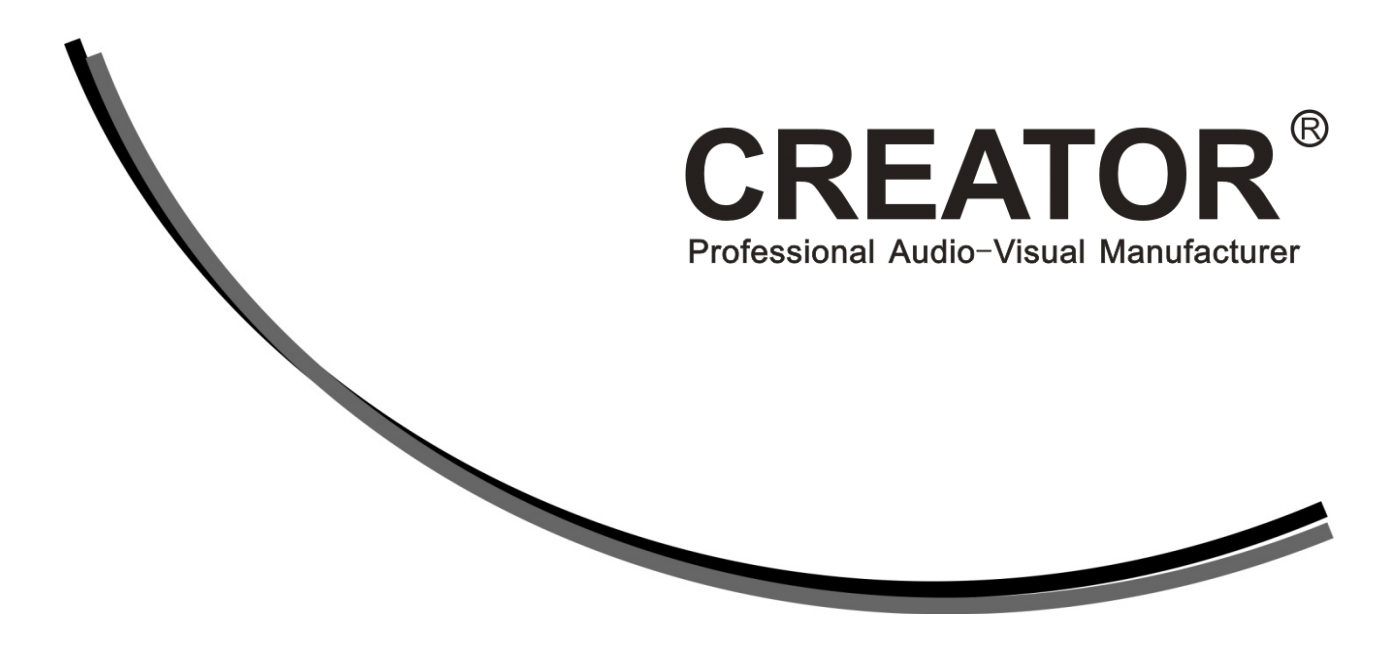

V1.1

**CREATOR Corporation (China)** 

# Meaning of Symbols

## Safety Instruction

Symbols are used in the Manual and devices, referring to the possible risk to users or others, as well as the damage to property, for helping you to safely and properly use the devices. The instruction and the implications are as follows. Please make sure your correct understanding of these instructions before using the Manual.

| •                      | To remind user to conduct according to the attached operation  |
|------------------------|----------------------------------------------------------------|
|                        | and maintenance commands. If ignore these information,         |
|                        | death or injury could possibly happen.                         |
| $\wedge$               | To remind the user that the risky uninsulated voltage in the   |
|                        | device could caused electric shock to human.                   |
| ((                     | CE authentication indicates the product is in line with the EU |
|                        | safety regulation, and for assurance of safety use.            |
|                        | SGS Authentication indicates the product has reached the QC    |
| sgs                    | standard of the global-biggest Swiss universe surveyor.        |
|                        | This product has acquired the ISO9001 International Quality    |
|                        | Authentication (Authentication authority: Germany Rheinland    |
| ISO9001:2000           | TUV)                                                           |
|                        | Caution: To avoid electric shock, please don't open the case,  |
|                        | nor put the useless parts in it. Please contact with qualified |
| RISK OF ELECTRIC SHOCK | service staff.                                                 |

### General information instruction

| <br>List the situation could cause unsuccessful operation or setup, |
|---------------------------------------------------------------------|
| and relevant information needed to notice.                          |

# **Important Notices**

## Caution

To ensure the device in reliable use and personal safety, please abide by the following items when in installation, use and maintenance:

#### Notice in installation

Please DO NOT use the product in following places: the places with dust, oily smoke, electrical conductive dust. corrosive gas. inflammable gas; the places with high temperature, due, rain and wind exposures; the places endangered by shock and vibration. Electric shock, fire and incorrect operation could also cause damage and deterioration to the product.

◆ When conducting screw drilling and wiring process, DO NOT let metal irons and wire lead drop into the controller and air vent, which could possibly cause fire, failure and accidental operation.

◆ After finishing the installation, it is necessary to ensure there is no foreign matter including the packing material like contact paper on the ventilation surface, otherwise, it could cause poor heat dissipation while running, as well as fire, failure and accidental operation.

◆ Avoid conducting wiring and plugging in/out cable socket with electricity, otherwise, electric shock, circuit damage could easily happen.

• Installation and wiring should be firm and reliable. Poor contact could cause malfunction.

◆ With regard to the application situations with strong interference, shielded cable should be used for the input and output of HF signal, to improve the anti-interference performance of the system.

#### Note in Wiring

◆ Installation and wiring shouldn't be conducted until external electric power is cut off, otherwise, electric shock or device damage could happen.

◆ The product is grounded by the earth lead of the power cable. To avoid electric shock, the earth lead is necessary to be connected with the ground. Before making connection with the output end or input end of the product, please ensure it is correctly grounding.

◆ Upon finish wiring, remove the sundries. Please cover up the terminal plate for avoiding electric shock.

Note for Operation and Maintenance

◆ Please DO NOT touch the terminal when with electricity, otherwise, electric shock could happen.

◆ Don't clean up and screw the terminal tight before power is off. Such operation could cause electric shock when with electricity.

◆ Please turn off the power before connecting or disconnecting the communication signal cable, peripheral modules or control units, otherwise, device could be damaged and accidental operation could happen.

◆ Please DO NOT disassemble the device, so as to avoid internal electric components damage.

◆ It is necessary to read through the Manual and fully ensure the safety, before altering the program, trial running, starting and stopping operation.

• Button battery shouldn't be replaced before the power is off. If it has to be replaced when the

device is running, it should be conducted by professional electric technician wearing insulated gloves.

Note for declaration of worthless.

When declaring of worthless, please note

• Explosion of electrolytic capacitor on the circuit board could happen when burning it.

◆ Please classify and dispose it. Don't dispose it into household garbage.

◆ Please deal it as industrial waste, or in accordance with local environmental protection regulation.

#### Foreword

Professional SDI/DVI/HDMI Switch Scaler User's Manual primarily introduces the exterior structure and key functions and parameters of CR-SC-390, as well as its application in LED display systems.

The Manual serves as an instruction for user's operation, rather than for maintenance service purpose. Since the date of release, any function or relevant parameter alteration will be in supplement command. Please refer to the manufacturer or dealers for inquiry.

CREATOR Electronics own the copyright of the Manual. Without permission, any unit or person shall not take part or total of the Manual for business purpose.

The copyright of the Manual is protected by Copyright Law of People's Republic of China and other Intellectual Property Law. Without written permission, any copy or distribution is prohibited.

## Index

| Chapte | er 1 Overview                                                                                          | 1      |
|--------|----------------------------------------------------------------------------------------------------|--------|
| 1.1    | Functions and Features                                                                                 | 1      |
| 1.2    | Installation of Main Unit                                                                              | 2      |
| Chapte | er 2 Main Unit Hardware                                                                                | 3      |
| 2.1    | Panel functions                                                                                        | 3      |
| 2.2    | Interface<br>2.2.1 COM Port<br>2.2.2 RJ45 Internet Cable Production Method<br>2.2.5 KEYBOARD Interface |        |
| 2.3    | System Connection Diagram                                                                              | 6      |
| 2.4    | Operation with Panel Keys2.4.1LCD Display2.4.2Key Light2.4.3Menu Setting2.4.4Example of Operations     |        |
| 2.5    | Menu Structure Diagram                                                                                 | 8      |
| Chapte | er 3 Control Keyboard Operations                                                                       | 9      |
| 3.1    | Control Keyboard Panel                                                                                 | 9      |
| 3.2    | Control Keyboard Operations                                                                            | 10     |
| Chapte | er 4 Command Set                                                                                       | 11     |
| 4.1    | Audio/video Switch Command<br>4.1.1 Audio/video Switch Return Command                                  | 11<br> |
| 4.2    | Audio Tuning Command<br>4.2.1 Audio Tuning Return Command                                              |        |
| 4.3    | Output Resolution Commands<br>4.3.1 Output Resolution Return Commands                                  |        |
| 4.4    | Gamma Value Setting Command<br>4.4.1 Gamma Value Setting Return Command                                | 14<br> |
| 4.5    | Contrast Setting Command<br>4.5.1 Contrast Setting Return Command                                      | 14<br> |
| 4.6    | Detail Enhancement Setting Command<br>4.6.1 Detail Enhancement Setting Return Command                  |        |
| 4.7    | Image Color Offset Setting command<br>4.7.1 Image Offset Setting Return Command                        |        |

| 4.8     | Network Setting Command                   | 16 |
|---------|-------------------------------------------|----|
| 4.9     | Network Inquiry Command                   | 17 |
| 4.10    | Network Interface Default Parameters      | 17 |
| 4.11    | Equipment Status Reading Command          | 17 |
| 4.12    | Factory Default Setting Restoring Command | 18 |
| Chapter | 5 Technical Parameters                    | 19 |

## **Chapter 1 Overview**

Professional SDI/DVI/HDMI switch scaler SC-390 is a highly-integrated audio/video converter and switcher for both video input of YUV, YC, CV, VGA, DVI, HDMI and 3G-SDI formats and video output of DVI, HDMI and SDI formats. It is designed with CREATOR's unique audio/video switching technology to meet with today's need for use of display equipments of high quality and high definition video, compatible with multiple input/output resolutions, and offering synchronous operation by panel keys and PC software.

## **1.1 Functions and Features**

 Compatible with YUV, YC, CV, VGA, DVI, HDMI and 3G-SDI multiple signal source input, supporting high definition display under DVI, HDMI and 3G-SDI signal modes;

 Compatible with 4-way audio stereo input and 1-way audio stereo output, either balance or non-balance;

◆ Audio input with video, namely, combined conversion and switch of audio/video signal;

 Processing 1-way audio/video input or output only at one time;

Compatible with multiple input resolutions:
 CV: 480i, 480P, 576i, 576P;

YC: 480i, 480P, 576i, 576P;

YUV: 480i, 480P, 576i, 576P, 720P, 1080i, 1080P;

VGA: 800X600@60Hz, 1024X768@60Hz, 1280X1024@60Hz, 1600X1200@60Hz; DVI: 800X600@60Hz, 1024X768@60Hz, 1152X864@75Hz, 1280X768@60Hz, 1280X960@60Hz, 1280X1024@60Hz, 1360X768@60Hz, 1366X768@60Hz, 1440X900@60Hz, 1600X1200@60Hz, 1920X1080@60Hz;

HDMI: 480i, 480P, 576i, 576P, 720P, 1080i, 1080P, 800x600@60HZ, 1024x768@60HZ, 1280x960@60HZ, 1280x1024@60HZ, 1440x900@60HZ, 1680x1050@60HZ, 1600x1200@60HZ;

SDI: 720X480P29.97, 720X480P59.94,
720X576P25, 720X576P50, 1280X720P60,
1280X720P59.94, 1280X720P50,
1280X720P30, 1280X720P29.97,
1280X720P25, 1280X720P24,
1280X720P23.97, 1920X1080P30,
1920X1080P29.97, 1920X1080P25,
1920X1080P24, 1920X1080P23.98,
1920X1080P60, 1920X1080P59.94,
1920X1080P50, 1920X1080I50,
1920X1080I60, 1920X1080I50,
1920X1080I60, 1920X1080I59.94;

◆Compatible with multiple output resolutions:

DVI/HDMI: 800X600@60Hz, 1024X768@60Hz, 1152X864@75Hz, 1280X720@60Hz, 1280X768@60Hz, 1280X960@60Hz, 1280X1024@60Hz, 1360X768@60Hz, 1366X768@60Hz, 1440X900@60Hz, 1600X1200@60Hz, 1920X1080@60Hz;

SDI: 1280X720P60, 1280X720P59.94, 1280X720P50, 1920X1080P30, 1920X1080P29.97, 1920X1080P25, 1920X1080P24, 1920X1080P23.98, 1920X1080P60, 1920X1080P59.94, 1920X1080P50, 1920X1080I50,

2

1920X1080l60, 1920X1080l59.94;

◆ Compatible with multiple ways of control, such as CREATOR keyboard control, dual serial interface control and Ethernet remote control, and with operation information displayed on the front panel LCD screen synchronously, for more direct, convenient and flexible operation;

 Compatible with output on two separate screens (DVI/HDMI, 3G-SDI), and enabling parameter setting of the output format of either way separately;

◆ Compatible with color enhancement, contrast adjustment and isoparametric adjustment, satisying your needs for different image and screen visual effects;

◆ Featuring operation memory function, with which function the system automatically saves the current status when there is no other operation in 10 seconds after setting is done;

◆ Featuring temperature self-detecting function, with which function the system reads the temperature every 3 seconds and displays on the LCD screen, to ensure safety in use;

◆ Featuring automatic fan on function, with which function the fan will be automatically on when the equipment temperature reaches 30°C for cooling the equipment, and the fan will be automatically off when the equipment temperature drops to 28°C;

• Featuring factory default value restoring function;

◆ Adopting 1U standard 19" housing design to fit with a standard 19" housing.

## **1.2 Installation of Main Unit**

CR-SC-390's main unit may be installed on a standard 19" housing. The accessories of each main unit include a pair of brackets and a bag of screws for mounting on the housing, in the way as shown below.

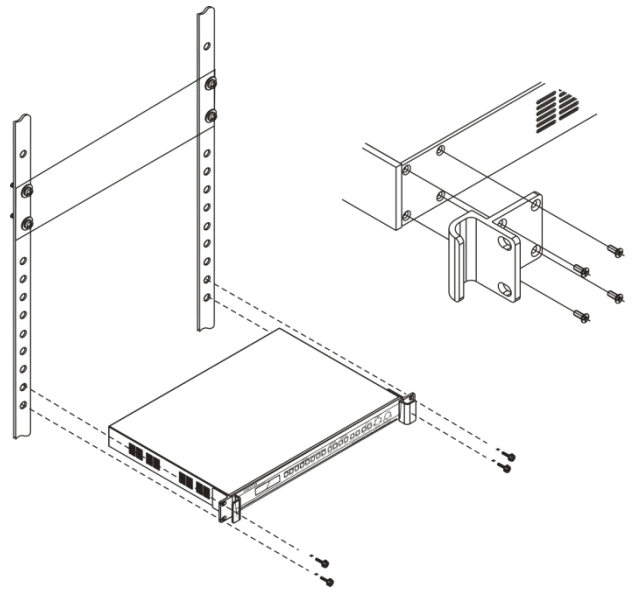

## **Chapter 2 Main Unit Hardware**

## 2.1 Panel functions

Front panel:

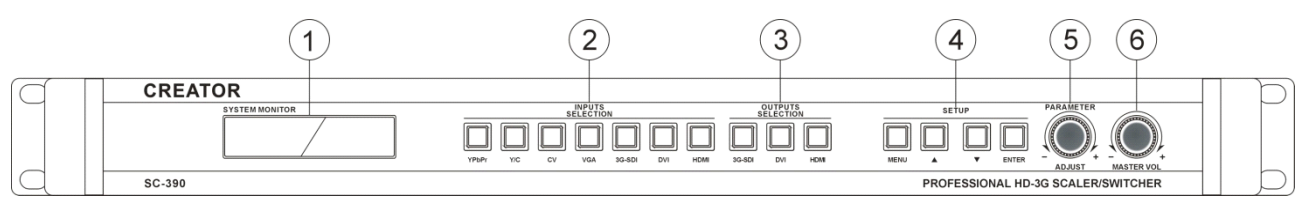

#### Rear panel:

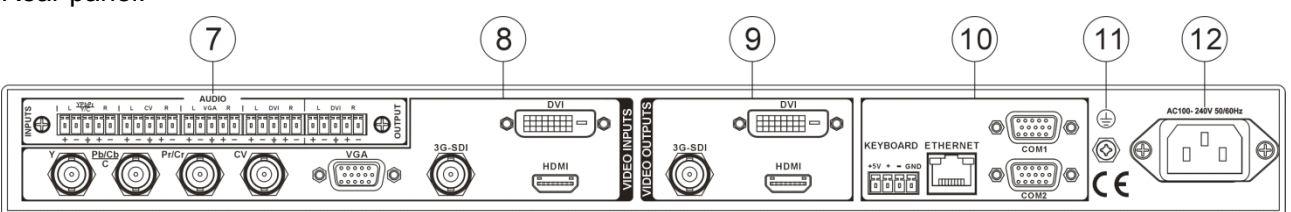

#### 1) LCD DISPLAY

For display of the current status of the output screen and operation information.

#### 2) INPUTS SELECTION

Input signal selection, including YPbPr, Y/C, CV, VGA, 3G-SDI, DVI and HDMI total 7-way signals for selection.

#### 3) OUTPUTS SELECTION

Output signal selection, including 3G-SDI, DVI and HDMI total 3-way signals for selection, corresponding to the output ports on the rear panel.

#### 4) MENU

Menu setting selection key is configured on the front panel. Press this key to enter menu setting, and the menu key on the front panel will be shown on the LCD display, and at the same time the key lights will be on.

#### ▲ ▼

Direction key. Use this key to move up/down

to select the required parameters for the item to be set.

#### ENTER

Press Enter and move to the menu in the next level from the menu on the front panel keys.

#### 5) PARAMETER/ADJUST

In the menu setting with front panel keys, this knob is used as the direction key for selecting parameters for the required items between left and right.

#### 6) MASTER VOL

Volume adjust knob, for adjusting the input audio volume (not adjustable under HDMI and 3G-SDI signal input).

#### 7) AUDIO INPUTS/ AUDIO OUTPUTS

Audio input and output port, offering 4-way audio signal input (YPbPr/Y/C, CV, VGA, DVI) and 1-way DVI audio signal output.

#### 8) VIDEO INPUTS

4

Video input port, available to 7-way video input (YPbPr, Y/C, CV, VGA, 3G-SDI, DVI and HDMI), for connection with peripheral video signal source equipment such as DVD, PC, high-definition player, etc.

### 9) VIDEO OUTPUTS

Video output port, offering 3-way video output (3G-SDI, DVI, HDMI), for connection with 3G-SDI, DVI, HDMI interface video displayers, such as high-definition display and player, or for connection with such equipment as video player.

The input/output of audio of 3G-SDI and HDMI signal formats is transmitted and switched together with its video signal input/output.

# 10) KEYBOARD—Extension keyboard interface

Offering 1-way extension keyboard interface, for use together with CREATOR CR-MCP100 control keyboard.

#### ETHERNET---RJ45 network interface

Providing 1-way Ethernet connection port, for connection with LAN and Ethernet. Green light when on indicates connection is proper, while flashing orange light indicates data are being received or sent.

#### **RS-232**

Serial interface, offering 2-way RS-232 port, for connection with PC or a third party control equipment (such as CREATOR, CRESTRON, AMX control main unit, etc.).

### 11) Grounding post.

## 12) System power input port

System power input is AC 100V-240V 50/60Hz.

PARAMETER/ADJUST knob:

▲ ▼ direction key can only be used when inquiring about and selecting parameters of resolution and current status;

PARAMETER/ADJUST knob can not only be used when performing the above functions, but also be used when selecting and setting such parameters as gamma, contrast, detail strong and image color.

## 2.2 Interface

## 2.2.1 COM Port

Professional SDI/DVI/HDMI switch scaler may be used to control various types of control systems. LED screen controller may be controlled through RS-232 serial interface or the optional Ethernet control port.

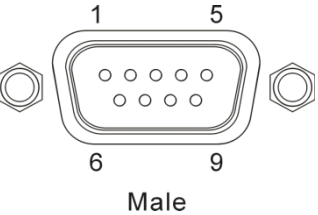

COM port pins are described as follows:

| Pin | Signal | Description       |
|-----|--------|-------------------|
| 1   | -      | Empty             |
| 2   | TXD    | Transmitting data |
| 3   | RXD    | Receiving data    |
| 4   | -      | Empty             |
| 5   | GND    | Signal Ground     |
| 6   | -      | Empty             |
| 7   | -      | Empty             |
| 8   | -      | Empty             |
| 9   | -      | Empty             |

# 2.2.2 RJ45 Internet Cable Production Method

CAT-5 (Category-5 Cable) is used as the wiring material in this system, and is connected with internet equipment through RJ45 connector

(commonly known as the crystal head) on both ends. The standard way for connection of the twisted pair is not a casual rule, but provided for the purpose of ensuring symmetric layout of wire and cable connectors, so as to offset the possible interruption between wires and cables between connectors. Generally, CAT-5e cables have four pairs of stranded wires inside, which are marked by different colors.

There are two ways of connection: EIA/TIA 568B standard and EIA/TIA 568A standard.

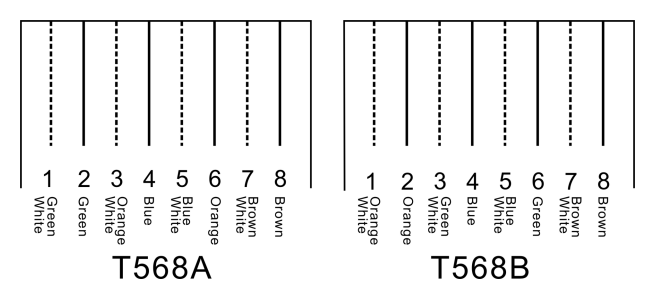

| T568 | 3A Wiring Sequence |
|------|--------------------|
| 1    | White Green        |
| 2    | Green              |
| 3    | White Orange       |
| 4    | Blue               |
| 5    | White Blue         |
| 6    | Orange             |
| 7    | White Brown        |
| 8    | Brown              |
|      |                    |
| T568 | 3B Wiring Sequence |

|   | 0 1          |
|---|--------------|
| 1 | White Orange |
| 2 | Orange       |
| 3 | White Green  |
| 4 | Blue         |
| 5 | White Blue   |
| 6 | Green        |
| 7 | White Brown  |
| 8 | Brown        |
|   |              |

Straight through wiring: both ends are connected subject to the standard T568B wiring sequence.

Crossover wiring: with one end connected subject to the T568A wiring sequence, and with the other connected subject to the T568B wiring sequence.

In connection with a network router, straight through wiring method will be used; in connection with a PC computer, crossover wiring method will be used.

#### 2.2.5 KEYBOARD Interface

1-way KEYBOARD interface is provided, through which connection with CR-MCP100 extension keyboard is enabled to conduct channel switch operation on the switch scaler. KEYBOARD has a 4-digit 3.8mm phoenix interface, and its pins are described as follows:

| +5V | +  | -  | GND |
|-----|----|----|-----|
|     | 52 | 52 | 52  |
|     |    |    |     |

| Pin | Signal | Description                  |
|-----|--------|------------------------------|
|     |        | Output DC5V/0.5A             |
| 1   | +5V    | Able to provide power to the |
|     |        | operation of MCP100          |
| 2   | т      | For use of RS-485 protocol,  |
| 2   | т      | DATA+                        |
| 2   |        | For use of RS-485 protocol,  |
| 3   | -      | DATA-                        |
| 4   | GND    | Signal Ground                |

## 2.3 System Connection Diagram

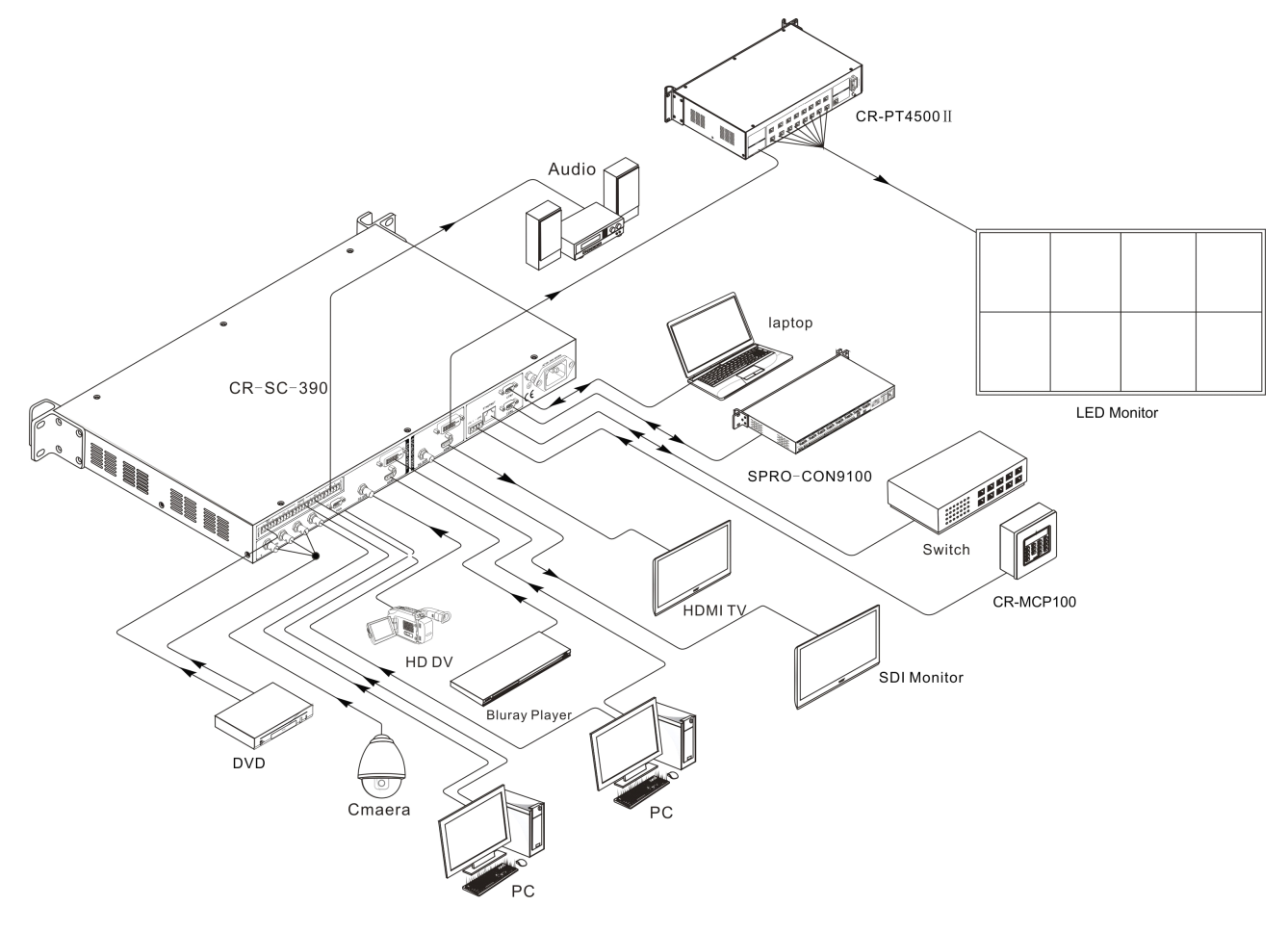

## 2.4 Operation with Panel Keys

### 2.4.1 LCD Display

When there is no operation in 10 seconds, the LCD background light will be off. Press any key to turn it on.

### 2.4.2 Key Light

The keys on the front panel have operating indication lights flashing in red color. When a key is pressed down, the indication light in the key will be flashing.

### 2.4.3 Menu Setting

After power connection is properly done, the background light of the LCD display will be on at the same time, and the system status "Loading..." will be shown on the display. After the system is

started, the main screen displayed.

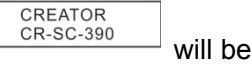

# Menu operation steps may be summarized as follows:

Enter menu setting \_\_\_\_ Select the item to be set \_\_\_\_ Select parameter for the item to be set \_\_\_\_ Confirm setting

After setting is done, if there is no operation in 10 seconds, the system will automatically save the set parameters.

#### Operating steps in details:

**Step 1,** press any key to turn on the LCD display, and press "MENU" to enter menu setting;

**Step 2,** press "▲ and ▼" key or PARAMETER knob to move up/down or left/right to select the

7

item to be set, and then press "ENTER" key to confirm enter;

**Step 3,** press "▲ and ▼" key or PARAMETER knob to move up/down or left/right to select the parameter for the item to be set, and corresponding parameter information will be shown by turns on the LCD display upon every pressing;

After entering the parameter setting menu, the current status of the item to be set in the system will be shown as the first parameter information;

**Step 4,** after selecting the needed parameter, press "ENTER" key to confirm selection;

**Step 5,** if it is necessary to set multiple parameters, then after confirming each parameter, press "MENU" key to return to the menu of the upper level, and simply repeat the operations in Step 2, 3 and 4.

#### 2.4.4 Example of Operations

E.g.: Set the output resolution as 1280X1024@60Hz, and set contrast to 5.0. 1、Press "MENU" key to enter menu setting, and on the LCD display it is shown as follows;

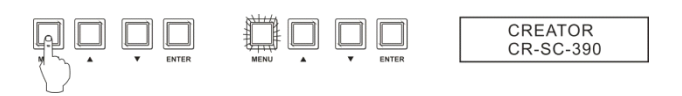

2、 Press "MENU" key to enter menu setting, and use the "▲ ▼" key to select the parameter for the "OUTPUT Format";

| Q Q  |   |       |      | Ü |   |       |  |
|------|---|-------|------|---|---|-------|--|
| MENU | • | ENTER | MENU | • | • | ENTER |  |

3 Press "ENTER" to confirm setting, and enter parameters setting. At this moment, on the LCD display shows the current status of the item to be set. Use the " $\blacktriangle \lor$ " key to search for the parameter 1280X1024@60Hz;

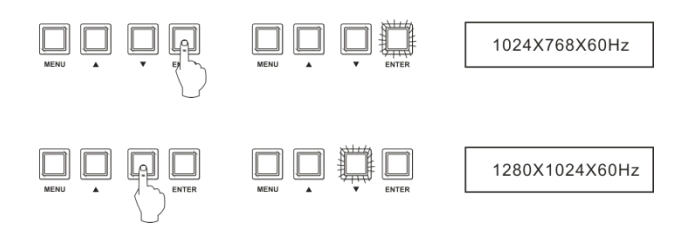

4、Press "ENTER" to confirm change, and the

parameter information is shown on the LCD screen after successful setting;

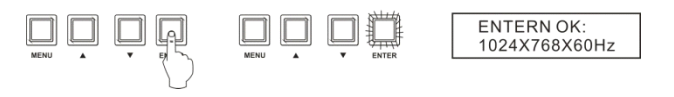

5、Press "MENU" key to return to the upper menu, and use the "▲▼" key to search for the item "Adaptive Contrast" to be set;

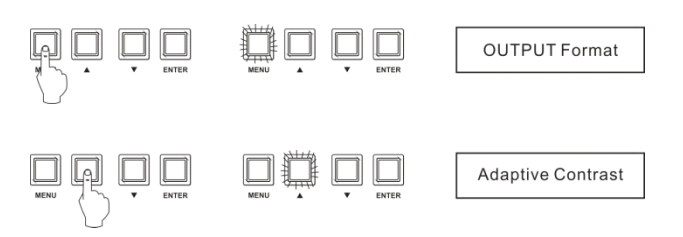

6、 Press "ENTER" to confirm setting, and enter parameters setting. At the moment, the LCD display should show the current status of the item to be set. Use "PARAMETER" knob to roll left/right to set to the required parameter "5.0" and finish setting.

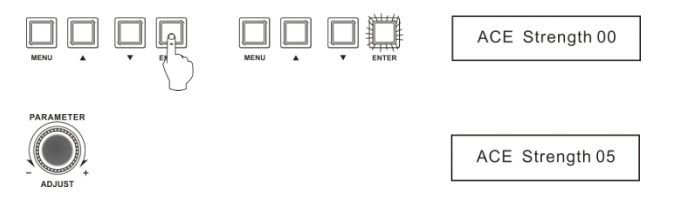

## 2.5 Menu Structure Diagram

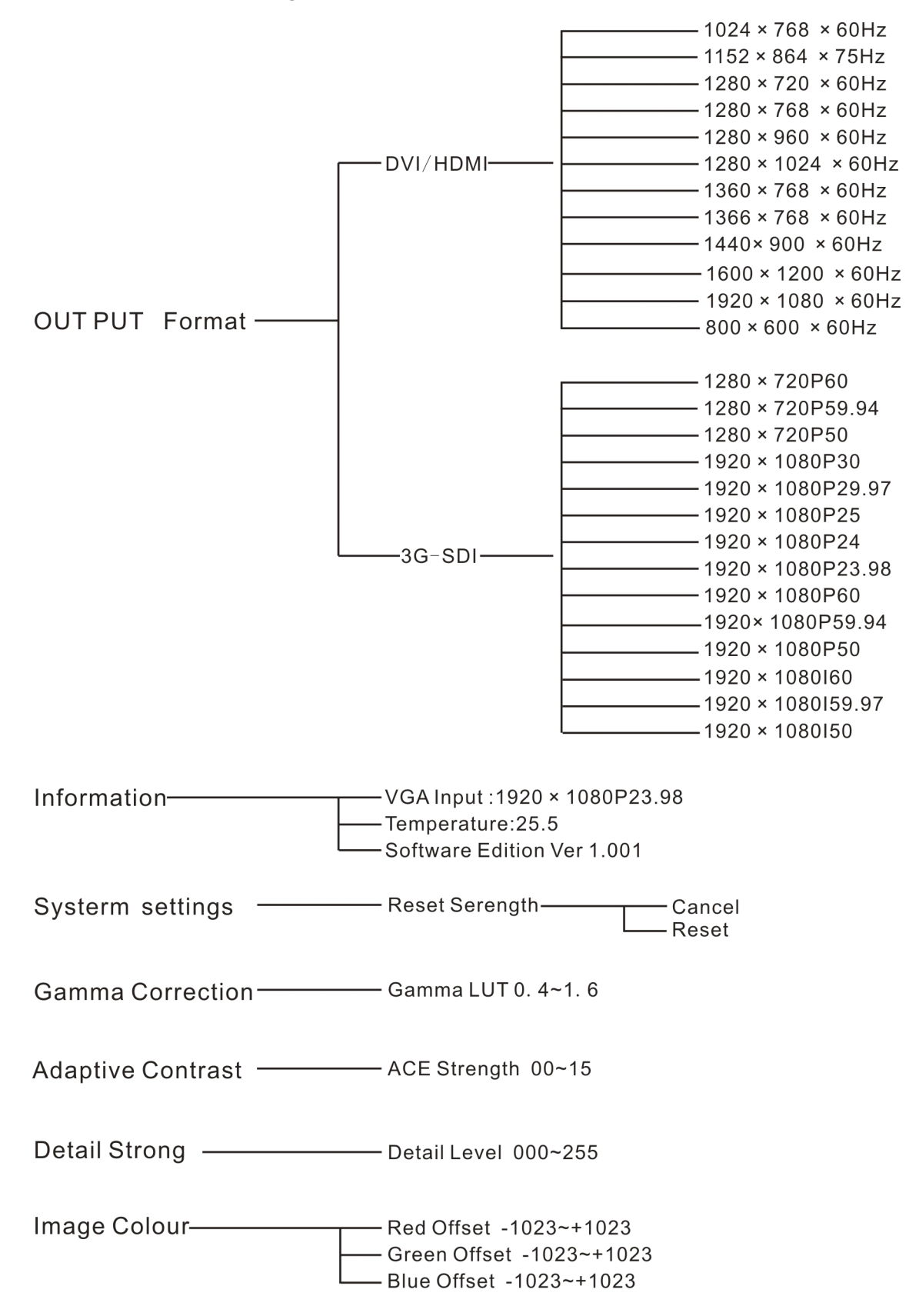

# **Chapter 3 Control Keyboard Operations**

CREATOR'S CR-MCP100 matrix control keyboard may be used together with its professional SDI/DVI/HDMI switch scaler through KEYBOARD interface under RS-485 communication protocol, for conducting remote audio/video switch control operation with the switch scaler.

## 3.1 Control Keyboard Panel

Front panel:

| 8.8.8 | мс<br>3.8.8.8 | P100               | 8.8.8        |
|-------|---------------|--------------------|--------------|
|       | 2<br>5<br>8   | 3<br>6<br>9<br>ESC | AV<br>V/SAVE |
|       | CRE           | ATOR               |              |

#### 0, 1...7-Output/input channel selection key

Used for setting audio/video signal output and input channel, corresponding to the 7-way input channel selection keys and the 3-way output channel selection keys on the front panel of the professional SDI/DVI/HDMI switch scaler, as follows:

Input channel selection key:

key 1 stands for YpbPr input

key 2 stands for YC input

key 3 stands for CV input

key 4 stands for VGA input

key 5 stands for 3G-SDI input

key 6 stands for DVI input key 7 stands for HDMI input

Output channel selection key: key 1 stands for 3G-SDI output key 2 stands for DVI output key 3 stands for HDMI output

# AV--Audio/video synchronous switch selection key

For synchronously switching the audio/video signal in the same channel onto the same output channel.

E.g.: Press "1", "AV", "2", "ENTER" in turn, to synchronously switch the YpbPr input signal in the channel 1 to the DVI output channel 2.

### ENTER—Order execution key

Confirm switch selection, and perform switch action.

Other keys are inoperable for operation of the professional SDI/DVI/HDMI switch scaler.

Rear panel:

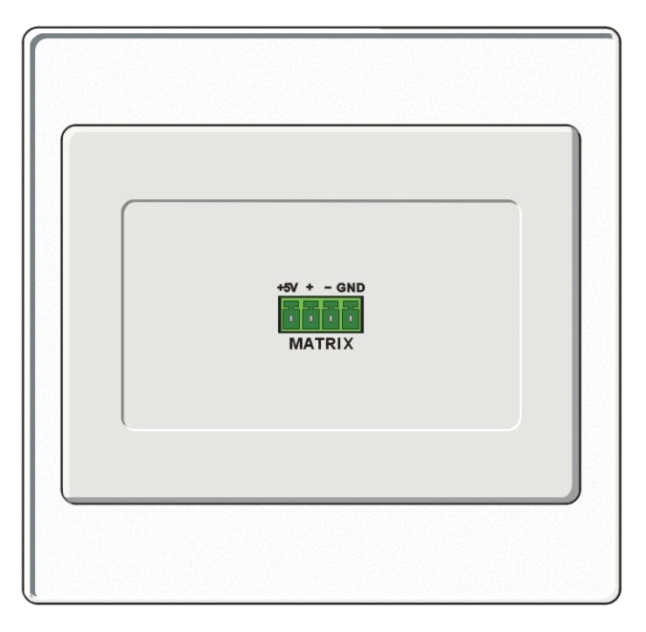

MATRIX—is the RS-485 communication interface, used for connection with the KEYBOARD interface of the professional SDI/DVI/HDMI switch scaler, from which power is supplied to the CR-MCP100 matrix control keyboard. For its pin description, please refer to Section 2.2.5: KEYBOARD Interface Description, of this Manual.

## **3.2 Control Keyboard Operations**

In operation, the operating status will be shown in real time on the LCD screen of the control keyboard panel and the front panel key of the professional SDI/DVI/HDMI switch scaler.

Input/output switch operation method is as follows:

"input channel"+"AV"+"output channel "+"ENTER"

Input/output switch operation steps are as follows:

**Step 1,** press numeric key to select input channel. A maximum of 7 input channels may be selected, and other numeric keys inoperable;

Step 2, select the switch mode AV;

**Step 3,** press the numeric key to select the output channel. A maximum of 3 output channels may be selected, and other numeric keys are inoperable;

**Step 4,** press ENTER key to confirm switch operation and perform switch action. The buzzer will produce a short "beep".

#### Example:

## If the YpbPr signal in channel 1 is synchronously switched to the DVI output channel 2, the operation is as follows:

1. Select the input channel. Press numeric key 1 quickly, and at this moment the LCD display shows the following:

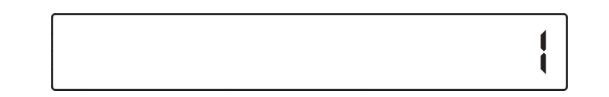

2 Press the AV key quickly and select the audio/video synchronous switch mode, and the LCD display shows the following:

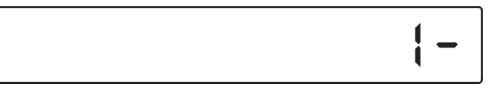

3 Select the output channel, quickly press numeric key 1, and the LCD display shows the following:

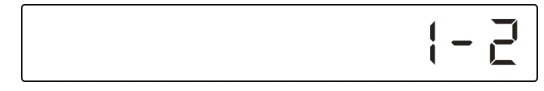

4. Lastly, quickly press ENTER key to perform the switch operation. A "beep" will be heard, and the switch operation is done.

## **Chapter 4 Command Set**

Serial interface baud rate: 9600 Data bit: 8 Stop bit: 1 Parity check: No

Network: This machine operates in the TCP server mode Input num 1 stands for YpbPr

Input num 2 stands for YC

Input num 3 stands for CV

Input num 4 stands for VGA

Input num 5 stands for 3G-SDI

Input num 6 stands for DVI

Input num 7 stands for HDMI

Output num 1 stands for 3G-SDI Output num 2 stands for DVI Output num 3 stands for HDMI

## 4.1 Audio/video Switch Command

| format: *X->Y! X: Input num Y: Output num |                            |
|-------------------------------------------|----------------------------|
| Command                                   | Function Description       |
| *1->1!                                    | YpbPr input 3G-SDI output  |
| *1->2!                                    | YpbPr input DVI output     |
| *1->3!                                    | YpbPr input HDMI output    |
| *2->1!                                    | Y/C input 3G-SDI output    |
| *2->2!                                    | Y/C input DVI output       |
| *2->3!                                    | Y/C input HDMI output      |
| *3->1!                                    | CV input 3G-SDI output     |
| *3->2!                                    | CV input DVI output        |
| *3->3!                                    | CV input HDMI output       |
| *4->1!                                    | VGA input 3G-SDI output    |
| *4->2!                                    | VGA input DVI output       |
| *4->3!                                    | VGA input HDMI output      |
| *5->1!                                    | 3G-SDI input 3G-SDI output |
| *5->2!                                    | 3G-SDI input DVI output    |
| *5->3!                                    | 3G-SDI input HDMI output   |
| *6->1!                                    | DVI input 3G-SDI output    |
| *6->2!                                    | DVI input DVI output       |
| *6->3!                                    | DVI input HDMI output      |
| *7->1!                                    | HDMI input 3G-SDI output   |
| *7->2!                                    | HDMI input DVI output      |
| *7->3!                                    | HDMI input HDMI output     |

#### 4.1.1 Audio/video Switch Return Command

The audio/video switch return command in the panel key operation is similar with the command for audio/video switch, except that "key operate:" is added before the command, and both share the same function description. E.g.:

| format: key operate: *X->Y! X: Input num Y: Output num |                           |
|--------------------------------------------------------|---------------------------|
| Command                                                | Function Description      |
| key operate: *1->1!                                    | YpbPr input 3G-SDI output |
| key operate: *1->2!                                    | YpbPr input DVI output    |
| key operate: *1->3!                                    | YpbPr input HDMI output   |
| key operate:                                           |                           |

## 4.2 Audio Tuning Command

#### Audio tuning commands

Volume range -60.00dB ~ +8.00dB

Tuning step is 00.5dB

format: #X->YdB! X: Input num Y: Volume value

YpbPr and YC share the same audio way. Set #1->+00.0dB! and get the same result as the #2->+00.0dB! command, both meaning YpbPr YC input volume set as +00.0dB.

3G-SDI and HDMI input audio volume is not adjustable.

Example:

| Function description                 |
|--------------------------------------|
| YpbPr YC input volume set as +00.0dB |
| YpbPr YC input volume set as -01.0dB |
| CV input volume set as +05.0dB       |
| VGA input volume set as -20.0dB      |
| DVI input volume set as +08.0dB      |
|                                      |

### 4.2.1 Audio Tuning Return Command

The audio tuning return command in the panel key operation is similar with the command for audio tuning, except that "key operate:" is added before the command, and both share the same function description. E.g.:

| format: key operate: #X->YdB! X: Input num Y: Volume value |                                      |
|------------------------------------------------------------|--------------------------------------|
| Command                                                    | Function description                 |
| key operate: #1->+00.0dB!                                  | YpbPr YC input volume set as +00.0dB |
| key operate: #2->-01.0dB!                                  | YpbPr YC input volume set as -01.0dB |
| key operate: #3->+05.0dB!                                  | CV input volume set as +05.0dB       |
| key operate:                                               |                                      |

## **4.3 Output Resolution Commands**

format: \$X->Y! X: Output num Y: output format

| Command              | Function description           |
|----------------------|--------------------------------|
| \$1->720p60!         | 3G-SDI output 720p60           |
| \$1->720p59.94!      | 3G-SDI output 720p59.94        |
| \$1->720p50!         | 3G-SDI output 720p50           |
| \$1->720p60!         | 3G-SDI output 720p60           |
| \$1->1080i50!        | 3G-SDI output 1080i50          |
| \$1->1080i60!        | 3G-SDI output 1080i60          |
| \$1->1080i59.94!     | 3G-SDI output 1080i59.94       |
| \$1->1080p30!        | 3G-SDI output 1080p30          |
| \$1->1080p29.97!     | 3G-SDI output 1080p29.97       |
| \$1->1080p25!        | 3G-SDI output 1080p25          |
| \$1->1080p24!        | 3G-SDI output 1080p24          |
| \$1->1080p23.98!     | 3G-SDI output 1080p23.98       |
| \$1->1080p60!        | 3G-SDI output 1080p60          |
| \$1->1080p59.94!     | 3G-SDI output 1080p59.94       |
| \$1->1080p50!        | 3G-SDI output 1080p50          |
| \$2->800x600x60HZ!   | DVI HDMI output 800x600x60HZ   |
| \$2->1024x768x60HZ!  | DVI HDMI output 1024x768x60HZ  |
| \$2->1152x864x75HZ!  | DVI HDMI output 1152x864x75HZ  |
| \$2->1280x720x60HZ!  | DVI HDMI output 1280x720x60HZ  |
| \$2->1280x768x60HZ!  | DVI HDMI output 1280x768x60HZ  |
| \$2->1280x960x60HZ!  | DVI HDMI output 1280x960x60HZ  |
| \$2->1280x1024x60HZ! | DVI HDMI output 1280x1024x60HZ |
| \$2->1360x768x60HZ!  | DVI HDMI output 1360x768x60HZ  |
| \$2->1366x768x60HZ!  | DVI HDMI output 1366x768x60HZ  |
| \$2->1440x900x60HZ!  | DVI HDMI output 1440x900x60HZ  |
| \$2->1600x1200x60HZ! | DVI HDMI output 1600x1200x60HZ |
| \$2->1920x1080x60HZ! | DVI HDMI output 1920x1080x60HZ |

## 4.3.1 Output Resolution Return Commands

The output resolution return command in the panel key operation is similar with the command for output resolution setting, except that "key operate:" added before the command, and both share the same function description. E.g.:

| format: key operate: \$X->Y! X: Output num Y: output format |                               |
|-------------------------------------------------------------|-------------------------------|
| Command                                                     | Function description          |
| key operate: \$1->1080p59.94!                               | 3G-SDI output 1080p59.94      |
| key operate: \$2->800x600x60HZ!                             | DVI HDMI output 800x600x60HZ  |
| key operate: \$2->1024x768x60HZ!                            | DVI HDMI output 1024x768x60HZ |
| key operate:                                                |                               |

## 4.4 Gamma Value Setting Command

| format: @gamma->X! X: gamma va | alue range 0.4~1.6 stepping as 0.2 |
|--------------------------------|------------------------------------|
| Command                        | Function description               |
| @gamma->0.6!                   | Set the output gamma value as 0.6  |
| @gamma->0.8!                   | Set the output gamma value as 0.8  |
| @gamma->1.0!                   | Set the output gamma value as 1.0  |
| @gamma->1.2!                   | Set the output gamma value as 1.2  |
| @gamma->1.4!                   | Set the output gamma value as 1.4  |

#### 4.4.1 Gamma Value Setting Return Command

The gamma value setting return command in the panel key operation is similar with the command for gamma value setting, except that "key operate:" is added before the command. Both share the same function description, e.g.

| format: key operate: @gamma->X! | X: gamma value range 0.4~1.6 stepping as 0.2 |
|---------------------------------|----------------------------------------------|
| Command                         | Function description                         |
| key operate: @gamma->0.6!       | Set the output gamma value as 0.6            |
| key operate: @gamma->0.8!       | Set the output gamma value as 0.8            |
| key operate: @gamma->1.0!       | Set the output gamma value as 1.0            |
| key operate:                    |                                              |

## 4.5 Contrast Setting Command

| format: &ACE->X! X: ACE Streng | th value range 00~15 stepping as 01 |
|--------------------------------|-------------------------------------|
| Command                        | Function description                |
| &ACE->00!                      | Set ACE Strength value as 00        |
| &ACE->01!                      | Set ACE Strength value as 01        |
| &ACE->02!                      | Set ACE Strength value as 02        |
| &ACE->03!                      | Set ACE Strength value as 03        |
| &ACE->04!                      | Set ACE Strength value as 04        |
| &ACE->05!                      | Set ACE Strength value as 05        |
| &ACE->06!                      | Set ACE Strength value as 06        |
| &ACE->07!                      | Set ACE Strength value as 07        |
| &ACE->08!                      | Set ACE Strength value as 08        |
| &ACE->09!                      | Set ACE Strength value as 09        |
| &ACE->10!                      | Set ACE Strength value as 10        |
| &ACE->11!                      | Set ACE Strength value as 11        |
| &ACE->12!                      | Set ACE Strength value as 12        |
| &ACE->13!                      | Set ACE Strength value as 13        |
| &ACE->14!                      | Set ACE Strength value as 14        |
| &ACE->15!                      | Set ACE Strength value as 15        |

### 4.5.1 Contrast Setting Return Command

The contrast setting return command in the panel key operation is similar with the command for contrast setting, except that "key operate:" is added before the command, and both share the same function description. E.g.:

| format: key operate: &ACE->X! | X: ACE Strength value range 00~15 stepping as 01 |
|-------------------------------|--------------------------------------------------|
| Command                       | Function description                             |
| key operate: &ACE->02!        | Set ACE Strength value as 02                     |
| key operate: &ACE->03!        | Set ACE Strength value as 03                     |
| key operate:                  |                                                  |

## 4.6 Detail Enhancement Setting Command

format: %DetailLevel->X! X: Detail Level range 000~255 stepping as 001.Example:

| Command            | Function description          |
|--------------------|-------------------------------|
| %DetailLevel->000! | Set Detail Level value as 000 |
| %DetailLevel->123! | Set Detail Level value as 123 |
| %DetailLevel->222! | Set Detail Level value as 222 |
| %DetailLevel->255! | Set Detail Level value as 255 |

### 4.6.1 Detail Enhancement Setting Return Command

The detail enhancement setting return command in the panel key operation is similar with the detail enhancement setting command, except that "key operate:" is added before the command, and both share the same function description. E.g.:

| format: key operate: %DetailLevel->X! X: Detail Level range 000~255 stepping is 001 |                               |
|-------------------------------------------------------------------------------------|-------------------------------|
| Command                                                                             | Function description          |
| key operate: %DetailLevel->123!                                                     | Set Detail Level value as 123 |
| key operate: %DetailLevel->222!                                                     | Set Detail Level value as 222 |
| key operate: %DetailLevel->255!                                                     | Set Detail Level value as 255 |
| key operate:                                                                        |                               |

## 4.7 Image Color Offset Setting command

format: ^offset->X,Y,Z! X: Red offset range -1023~+1023 stepping is 0001

Y: Blue offset range -1023~+1023 stepping is 0001

Z: Green Offset range -1023~+1023 stepping is 0001

Example:

| Command                     | Function description                                        |
|-----------------------------|-------------------------------------------------------------|
| ^offset->+0000,+0000,+0000! | Set red Offset +0000, blue Offset +0000, green Offset +0000 |
| ^offset->+0010,+0020,+0030! | Set red Offset +0010, blue Offset +0020, green Offset +0030 |
| ^offset->+0400,+0500,+0600! | Set red Offset +0400, blue Offset +0500, green Offset +0600 |
| ^offset->+1000,+1000,+1000! | Set red Offset +1000, blue Offset +1000, green Offset +1000 |
| ^offset->+1023,+1023,+1023! | Set red Offset +1023, blue Offset +1023, green Offset +1023 |

#### 4.7.1 Image Offset Setting Return Command

The image offset setting return command in the panel key operation is similar with the image offset setting command, except that "key operate:" is added before the command, and both share the same function description. E.g.:

format: key operate: ^offset->X,Y,Z! X: Red offset range -1023~+1023 stepping is 0001 Y: Blue offset range -1023~+1023 stepping is 0001 Z: Green Offset range -1023~+1023 stepping is 0001

| Command                                  | Function description                                  |
|------------------------------------------|-------------------------------------------------------|
| kov operate: Apffact >+0000 +0000 +0000  | Set red Offset +0000, blue Offset +0000, green Offset |
|                                          | +0000                                                 |
| kov operate: Acffect > 10010 10020 10020 | Set red Offset +0010, blue Offset +0020, green Offset |
| key operate. *onset->+0010,+0020,+0030!  | +0030                                                 |
|                                          | Set red Offset +0400, blue Offset +0500, green Offset |
| key operate. *oliset->+0400,+0500,+0600! | +0600                                                 |
| key operate:                             |                                                       |

## 4.8 Network Setting Command

| ASCII command                                              | Command                                                                      | return (switch scaler to                           | Example                                  |  |
|------------------------------------------------------------|------------------------------------------------------------------------------|----------------------------------------------------|------------------------------------------|--|
| (computer to switch scaler)                                | function                                                                     | computer)                                          |                                          |  |
| <#SPORT[5000]>                                             | Set network port number                                                      | SPORT: [5000]                                      | <#SPORT5000>                             |  |
| <#SIPR[192]. [168]. [0]. [2]>                              | Set network<br>IP                                                            | SIPR:[192].[168].[0].[2]                           | <#SIPR192. 168. 0. 2>                    |  |
| <#GAR [192]. [168]. [0]. [1]>                              | Set gateway                                                                  | GAR:[192].[168].[0].[1]                            | <# GAR 192. 168. 0. 1>                   |  |
| <#SUBR [255]. [255]. [255]. [0]>                           | Set subnet<br>mask                                                           | SUBR:[255].[255].[255].[<br>0]                     | <# SUBR255. 255.255.<br>0>               |  |
| <# SHAR 0x[00]. 0x[11]. 0x[22].<br>[0x33]. [0x44]. [0x55]> | Set MAC<br>address<br>(MAC<br>address is in<br>the<br>hexadecimal<br>system) | 0x[00]. 0x[11]. 0x[22].<br>[0x33]. [0x44]. [0x55]> | <#SHAR0x00.0x11.0x2<br>2.0x33.0x44.0x55> |  |
| <#NETDEFAULT>                                              | Restore the default value of the network factory configuration               | NETDEFAULT: [OK]                                   | <#NETDEFAULT>                            |  |

| Set network<br>parameters<br>value<br>wrongly | Out of range! |  |
|-----------------------------------------------|---------------|--|
| Set network successfully                      | NETSET:OK     |  |

**Remarks: When** network parameters value is wrongly set, the system will return as "Out of range!"; when the network is set successfully, the system will return as "NETSET:OK".

## 4.9 Network Inquiry Command

| ASCII<br>command<br>(computer to<br>switch scaler) | Command function                              | Return (switch scaler to computer)       | Example  |
|----------------------------------------------------|-----------------------------------------------|------------------------------------------|----------|
| <^SPORT>                                           | Inquire working port                          | SPORT:[X12]                              | <^SPORT> |
| <^SIPR>                                            | Inquire IP                                    | SIPR:[X12].[X13].[X14].[X15]             | <^SIPR>  |
| <^SUBR>                                            | Inquire current network subnet mask number    | SUBR:[X12].[X13].[X14].[X15]             | <^SUBR>  |
| <^GAR>                                             | Inquire current network gateway number        | GAR:[X12].[X13].[X14].[X15]              | <^GAR>   |
| <^SHAR>                                            | Inquire current network<br>MAC address number | SHAR:[X12].[X13].[X14].[X15].[X16].[X17] | <^SHAR>  |

## 4.10 Network Interface Default Parameters

Switch scaler's network port number: 5000

Switch scaler's network IP: 192.168.0.2

Switch scaler's network gateway number: 192.168.0.1

Switch scaler's network subnet mask: 255.255.255.0

Switch scaler's network MAC address: 0x00.0x11.0x22.0x33.0x44.0x55;

Note: you need to restart the switch scaler to enable all the set network parameters.

## 4.11 Equipment Status Reading

## Command

command: ~read stauts! Reply format as follows: Input: VGA Input Format: NO INPUT Output: DVI DVI Output Format: 1024x768x60HZ

HDMI Output Format: 1024x768x60HZ 3G-SDI Output Format: 720p60

YPbPr YC Input Volume: +00.0dB CV Input Volume: +00.0dB VGA Input Volume: +00.0dB DVI Input Volume: +00.0dB Gamma LUT: 1.0 Adaptive Contrast: 00 Detail Level: 000 ImageColor Red Offset: +0000 ImageColor Blue Offset: +0000 ImageColor Green Offset: +0000

Machine Temperature: +36.5℃ Software Edition: Ver 1.001

## 4.12 Factory Default Setting

## **Restoring Command**

Restore factory default setting command (but not restoring network parameters): format:/Reset Settings!

Factory default setting value: Input: DVI Input Format: NO INPUT Output: DVI

DVI Output Format: 1024x768x60HZ HDMI Output Format: 1024x768x60HZ 3G-SDI Output Format: 720p60 YPbPr YC Input Volume: +00.0dB CV Input Volume: +00.0dB VGA Input Volume: +00.0dB DVI Input Volume: +00.0dB Gamma LUT: 1.0 Adaptive Contrast: 00 Detail Level: 000 ImageColor Red Offset: +0000 ImageColor Blue Offset: +0000 ImageColor Green Offset: +0000

# **Chapter 5 Technical Parameters**

| Model no.Technical Specs     | CR-SC-390                                                                 |                                                      |                   |             |           |                 |           |
|------------------------------|---------------------------------------------------------------------------|------------------------------------------------------|-------------------|-------------|-----------|-----------------|-----------|
| Video                        |                                                                           |                                                      |                   |             |           |                 |           |
| Gain                         | 0 dB                                                                      |                                                      |                   |             |           |                 |           |
| Divel bandwidth              | Video, S-video, YPbPr/YCbCr: 6MHz, VGA video: 250 MHz, DVI video: 165MHz, |                                                      |                   |             |           |                 |           |
|                              | HDMI: 16                                                                  | 5MHz 3G-SDI:2.9                                      | 70Gb/s            |             |           |                 |           |
| Differential phase I/OS      | <1.28°, 3.                                                                | 58 MHz                                               |                   |             |           |                 |           |
| Differential phase error     | 0.1°, 3.58                                                                | -4.43 MHz                                            |                   |             |           |                 |           |
| Differential gain error time | 0.1%, 3.5                                                                 | 8-4.43 MHz                                           |                   |             |           |                 |           |
| Signal type                  | VGA, S-v                                                                  | deo, COMP sepa                                       | rate video (YPbPi | r/YCbCr), c | omplex v  | video (CVBS), D | VI, HDMI. |
| Video input                  | CV                                                                        | S-Video                                              | VGA               | COMP        | DVI       | HDMI            | 3G-SDI    |
|                              | BNC                                                                       | BNC                                                  | 15-pin HD         | BNC         | _I\/I_    | HDMI-A          | BNC       |
| Interface                    | connect                                                                   | connector                                            | female            | connect     |           | Female          | connect   |
|                              | or                                                                        | connector                                            | interface         | or          | D         | connector       | or        |
|                              | 1V p-p: Y                                                                 | component video                                      | , S-video, comple | ex video;   |           |                 |           |
| Signal strength              | 0.7V p-p:                                                                 | VGA (computer s                                      | ignal);           |             |           |                 |           |
|                              | 0.3V p-p:                                                                 | 0.3V p-p: separate video, S-video C, HDMI/DVI video. |                   |             |           |                 |           |
| Min./max. level              | analog sig                                                                | analog signal: -2V/+2V                               |                   |             |           |                 |           |
| Impedance                    | analog sig                                                                | analog signal: 75 Ω HDMI/DV I signal: 50Ω            |                   |             |           |                 |           |
| Echo loss                    | <-30dB@                                                                   | 5MHz                                                 |                   |             |           |                 |           |
| Horizontal frequency         | 30-200KH                                                                  | 17                                                   |                   |             |           |                 |           |
| response                     | 30-2001                                                                   |                                                      |                   |             |           |                 |           |
| Vertical frequency           | 20Hz-240Hz                                                                |                                                      |                   |             |           |                 |           |
| response                     |                                                                           |                                                      |                   |             |           |                 |           |
| VGA video input              | I                                                                         |                                                      |                   |             |           |                 |           |
| Interface                    | DB-15                                                                     |                                                      |                   |             |           |                 |           |
| Min./max. level              | -2.0V/ +2                                                                 | 0V                                                   |                   |             |           |                 |           |
| Impedance                    | 75 Ω                                                                      |                                                      |                   |             |           |                 |           |
| Echo loss                    | <-40dB@                                                                   | 5MHz                                                 |                   |             |           |                 |           |
| DC compensation              | max. ±5m                                                                  | V                                                    |                   |             |           |                 |           |
| VGA Synchronous signal       | I                                                                         |                                                      |                   |             |           |                 |           |
| Input/output signal type     | RGBHV, I                                                                  | RGBS, RGsB, Rs                                       | GsBs, complex vi  | deo, compo  | onent vid | eo, separate vi | deo.      |
| Video system                 | NTSC 3.5                                                                  | 8, NTSC 4.43, PA                                     | AL, SECAM         |             |           |                 |           |
| Input level                  | 0.5V- 5.0V                                                                | / p-p,: 4.0V p-p n                                   | ormal             |             |           |                 |           |
| Output level                 | AGC-TTL                                                                   | : 5Vp-p, untermin                                    | ated              |             |           |                 |           |
| Input impedance              | 510 Ω                                                                     |                                                      |                   |             |           |                 |           |
| Output impedance             | 75 Ω                                                                      |                                                      |                   |             |           |                 |           |
| Max. transmission delay      | horizonta                                                                 | :90ns vertical:160                                   | ns                |             |           |                 |           |
| Max. up/down time            | 4ns                                                                       |                                                      |                   |             |           |                 |           |
| Polarity                     | Positive o                                                                | r negative (compl                                    | etely the same as | s input     |           |                 |           |

| DVI Video Signal Output   |                                                                                               |  |  |
|---------------------------|-----------------------------------------------------------------------------------------------|--|--|
| Interface                 | DVI-D interface                                                                               |  |  |
| Min./max. level           | T.M.D.S+/-0.4Vpp                                                                              |  |  |
| impedance                 | 50Ω                                                                                           |  |  |
| Recommended max.          | Less than 7 meters, when at 1920X1080@60 (Recommend to use the certified DVI                  |  |  |
| transmission distance     | professional cables, such as Molex TM cables)                                                 |  |  |
| 3G-SDI Output             |                                                                                               |  |  |
| Interface                 | BNC mother connector                                                                          |  |  |
| Impedance                 | 75Ω                                                                                           |  |  |
| Echo loss                 | <-15dB,DC@1MHz to 1.5GHz                                                                      |  |  |
| Max. DC compensation      | ±5Mv                                                                                          |  |  |
| Output impedance          | 75Ω                                                                                           |  |  |
| HDMI output               |                                                                                               |  |  |
| Interface                 | HDMI-A mother interface                                                                       |  |  |
| Min./max. level           | T.M.D.S. 2.9V/3.3V                                                                            |  |  |
| Impedance                 | 50Ω                                                                                           |  |  |
| Recommended max.          | Less than 10 meters, when at 1920X1080@60 (Recommend to use the certified HDMI                |  |  |
| output distance           | professional cables, such as Molex TM cables)                                                 |  |  |
| Audio Signal              |                                                                                               |  |  |
| Input/output interface    | 4-way 3.8mm phoenix interface stereo audio input, 1-way 3.8mm phoenix interface stereo        |  |  |
|                           | audio output                                                                                  |  |  |
| Gain                      | 0 dB                                                                                          |  |  |
| Frequency response        | 20 Hz ~ 20 kHz,                                                                               |  |  |
| Total Harmonic Distortion | 0.05% @ 1 kHz (under the rated voltage)                                                       |  |  |
| + Noise                   | 0.05% @ T KHZ (under the fated voltage)                                                       |  |  |
| Signal/Noise Ratio (S/N)  | >58dB                                                                                         |  |  |
| Stereo Crosstalk          | >80dB @ 1 kHz                                                                                 |  |  |
| Common Mode Rejection     | ∑75dB @: 20 Hz ~ 20 kHz                                                                       |  |  |
| Ratio (CMRR)              |                                                                                               |  |  |
| Signal type               | Stereo (Non-end-to-end audio)                                                                 |  |  |
| Impedance                 | input: >10 k $\Omega$ (balance or/ non-balance way of connection)                             |  |  |
| Impodance                 | output: 50 $\Omega$ (non-balance way of connection), 100 $\Omega$ (balance way of connection) |  |  |
| Max. input level          | +19.5dBu, (balance or/ non-balance way of connection)                                         |  |  |
| Gain error                | ±0.1dB @20 Hz ~ 20 kHz                                                                        |  |  |
| Max. output level         | +19.5dBu, (balance or/ non-balance way of connection)                                         |  |  |
| Control Type              | Network Control                                                                               |  |  |
| Serial control interface  | RS-232, 9-pin mother D-type interface RS-485                                                  |  |  |
| Baud rate and protocol    | Baud rate: 9600, data bit: 8 bit, stop bit: 1, no parity check bit                            |  |  |
| Serial control port       | 2 = TX_3 = RX_5 = GND                                                                         |  |  |
| structure                 |                                                                                               |  |  |
| Specification             |                                                                                               |  |  |
| opecification             |                                                                                               |  |  |
| Power                     | 100VAC-240VAC 50/60 Hz, automatically adaptable to international power                        |  |  |

| 0 | 1 |
|---|---|
| Ζ | Т |

| Storage humidity      | 10% ~90%      |
|-----------------------|---------------|
| Operating temperature | -20° C~ +70°C |
| Operating humidity    | 10% ~70%      |
| Housing Dimension     | 1U            |
| Product Weight        | 1.9kg         |

CREATOR CORPORATION (CHINA) Copyright by CREATOR

Last Revision: 08/2011